## Integrate Calendar's from Colorado District to your I Phone

Computer

#### **Open Breeze**

Open Events

| Dashboard People | Tags Events More                                           |                                                                                                    |                     | U @ |
|------------------|------------------------------------------------------------|----------------------------------------------------------------------------------------------------|---------------------|-----|
|                  | Upcoming Events 2022 Winer Board Meeting TUBERARY MARKOVER | Online Giving       Control of the solid       Control of the solid       Control of the solid       Control of the solid       Control of the solid       Control of the solid       Control of the solid       Control of the solid       Control of the solid | Customize Dashboard |     |
|                  | Go to events                                               |                                                                                                    |                     |     |

#### Small Gear on left side of calendar

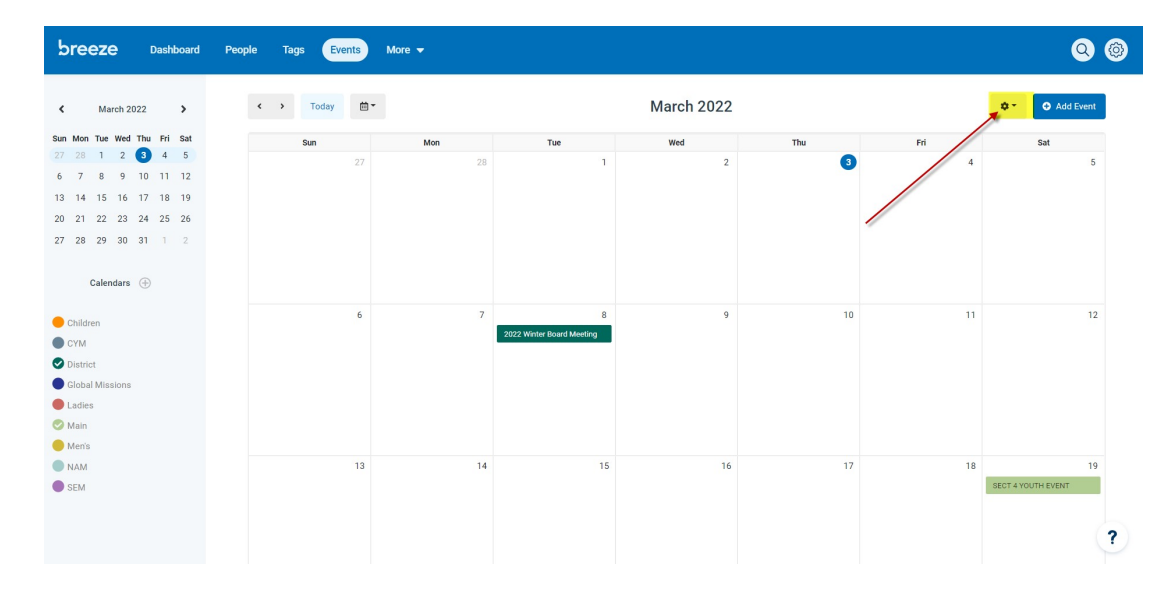

Drop down menu: Calendar Integration

| Home 🚮 UPCI 📑   | coloradodistr<br>Breeze | rict.breeze<br>Outlook | chms.com/r/e | vents?sta<br>- OneDr | rt_date=20 | 22-03-03<br>do District | kview=month<br>😳 QBO 📜 Wells Førgo 🏼 🍘 | Edit Website 🕜 GoDaddy How-To: | 🛋 Secure Portal 🜔 What We | re You Thi 🚺 Forex.com 🔞 B | est-MetaTrader-In 💻 | o+<br>FRSI Indicator Free 🧳 | 역 68 년 ☆ <sup>24</sup><br>\$ <b>\$</b> \$01 ~ TO\$ |
|-----------------|-------------------------|------------------------|--------------|----------------------|------------|-------------------------|----------------------------------------|--------------------------------|---------------------------|----------------------------|---------------------|-----------------------------|----------------------------------------------------|
| oreeze          | Dashboa                 | ard                    | People       | Tags                 | Eve        | ents                    | More 👻                                 |                                |                           |                            |                     |                             | Q                                                  |
| March 20:       | 22 >                    |                        | ۲            | >                    | Today      | <b>*</b>                |                                        |                                | March 2022                |                            |                     | ¢ -                         | • Add Event                                        |
| 1 Mon Tue Wed   | Thu Fri Sa              | at                     |              | 4                    | un         |                         | Mon                                    | Tue                            | Wed                       | Thu                        | Fri                 | Print                       | Sat                                                |
| 28 1 2          | 3 4 5                   | 5                      |              |                      |            | 27                      | 28                                     | 1                              | 2                         | 3                          |                     | mbed                        | 5                                                  |
| 7 8 9           | 10 11 1:                | 2                      |              |                      |            |                         |                                        |                                |                           |                            |                     | Calendar Integration        |                                                    |
| 21 22 23        | 24 25 2                 | 5                      |              |                      |            |                         |                                        |                                |                           |                            |                     |                             |                                                    |
| 28 29 30        | 31 1 2                  | 2                      |              |                      |            |                         |                                        |                                |                           |                            | (                   | YMO Print Station           |                                                    |
|                 |                         |                        |              |                      |            |                         |                                        |                                |                           |                            | 1                   | fest DYMO Printer           |                                                    |
| Calendars       | $\oplus$                |                        |              |                      |            |                         |                                        |                                |                           |                            |                     | Manage Barcodes             |                                                    |
| Children        |                         |                        |              |                      |            | 6                       | 7                                      | 8                              | 9                         | 10                         |                     | 11                          | 12                                                 |
| CYM             |                         |                        |              |                      |            |                         |                                        | 2022 Winter Board Meeting      |                           |                            |                     |                             |                                                    |
| District        |                         |                        |              |                      |            |                         |                                        |                                |                           |                            |                     |                             |                                                    |
| Global Missions |                         |                        |              |                      |            |                         |                                        |                                |                           |                            |                     |                             |                                                    |
| adles           |                         |                        |              |                      |            |                         |                                        |                                |                           |                            |                     |                             |                                                    |
| Main            |                         |                        |              |                      |            |                         |                                        |                                |                           |                            |                     |                             |                                                    |
| Men's           |                         |                        |              |                      |            | 10                      |                                        |                                | 16                        |                            |                     | 20                          | 10                                                 |
| NAM             |                         |                        |              |                      |            | 13                      | 14                                     | 15                             | 10                        | 17                         |                     | SECT 4                      | YOUTH EVENT                                        |
| OEIWI           |                         |                        |              |                      |            |                         |                                        |                                |                           |                            |                     | 02014                       |                                                    |
|                 |                         |                        |              |                      |            |                         |                                        |                                |                           |                            |                     |                             |                                                    |
|                 |                         |                        |              |                      |            |                         |                                        |                                |                           |                            |                     |                             |                                                    |

# Open Breeze to External Calendar

| breeze Dashboard People Tags Events More -                                                                                                    |                  |                                                                                                    |                                                                                             |                                |          |                          |  |
|----------------------------------------------------------------------------------------------------|------------------|----------------------------------------------------------------------------------------------------|---------------------------------------------------------------------------------------------|--------------------------------|----------|--------------------------|--|
| K March 2022                                                                                                    | < > Today 🛗 *    | Calendar Integration                                                                                            |                                                                                             | ×                              |          | Add Event                |  |
| Sun         Mon         Tue         Wed         Thu         Fri         Sat           27         28         1         2         3         4         5           6         7         8         9         10         11         12           13         14         15         16         17         18         19 | <b>Sun</b><br>27 | Breeze C External Calendar<br>I want events from my Breeze calendar to<br>show up on my external calendar (e.g. | External Calendar  Bree I want events from my external cale Google/Apple), to show up on my | ze Thu<br>adar (e.g.<br>Breeze | Fri<br>4 | Sat<br>5                 |  |
| 20 21 22 23 24 25 26<br>27 28 29 30 31 1 2                                                                                                    |                  | oroge/Adprey.                                                                                                   | carenoar.                                                                                   | Close                          |          |                          |  |
| Children<br>CYM                                                                                                    | 6                | 7<br>2022 Winter Board Meetin                                                                                   | 9                                                                                           | 10                             | 11       | 12                       |  |
| Oistrict     Global Missions     Ladies     Main                                                                                                    |                  |                                                                                                    |                                                                                             |                                |          |                          |  |
| Menis<br>NAM<br>SEM                                                                                                    | 13               | 14                                                                                                    | 15 16                                                                                       | 17                             | 18       | 19<br>SECT 4 YOUTH EVENT |  |
|                                                                                                    |                  |                                                                                                    |                                                                                             |                                |          | ?                        |  |

Copy URL link and email it to yourself.

## **Calendar Integration**

Below you will find iCal addresses for each of your Breeze calendars. The iCal format is a standard that many different calendar platforms can read, including Google Calendar and Apple Calendar. Copy the address below and provide it to your Google Calendar, Apple Calendar, or other iCal compatible calendar.

X

Google Calendar (& Android) Instructions Apple Calendar (& iPhone/iPad) Instructions

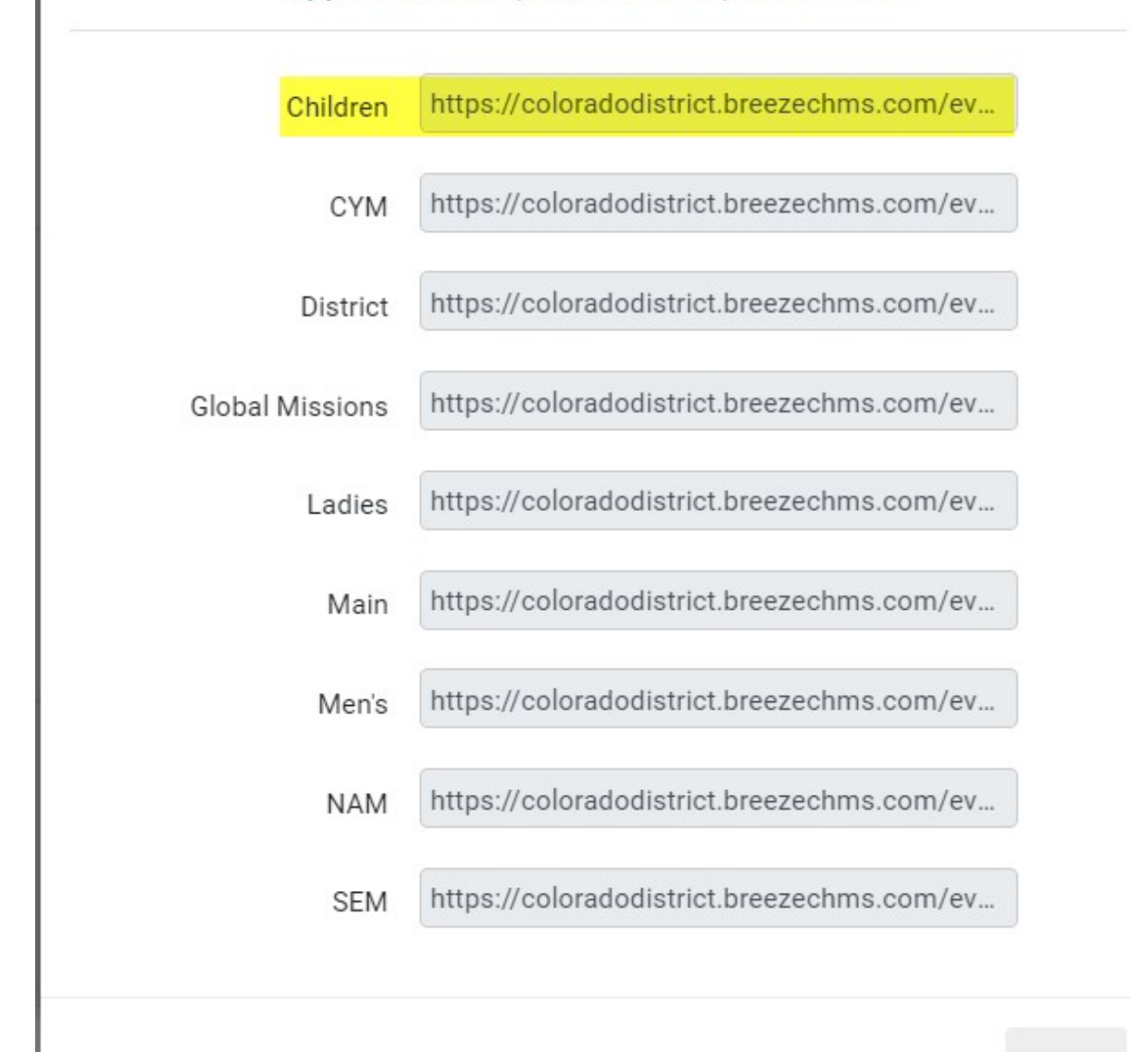

# Go to I Phone

## Go to Email and copy link Go to Settings Scroll down to Calendar

| 9:59 🗸                 |              |
|------------------------|--------------|
| Settings Calendar      |              |
|                        |              |
| ALLOW CALENDAR TO AC   | CESS         |
| 💽 Siri & Search        | >            |
|                        |              |
| Accounts               | 11 >         |
|                        |              |
| Time Zone Override     | Denver >     |
| Alternate Calendars    | Off >        |
| Week Numbers           |              |
| Week View Starts On To | oday         |
| Show Invitee Declines  |              |
| Sync                   | All Events > |
| Default Alert Times    | >            |
| Start Week On          | >            |

## **Open Accounts**

| 9:59 🕫 🗤                                                    | - <b>-</b> |
|-------------------------------------------------------------|------------|
| Calendar Accounts                                           |            |
| ACCOUNTS                                                    |            |
| iCloud<br>iCloud Drive, iCloud Mail and 9 mor               | >          |
| Gmail<br>Mail. Contacts, Calendars, Notes                   | >          |
| Subscribed Calendars<br>Ladies (Breeze), Global Missions (B | ><br>ire   |
| Add Account                                                 | >          |
|                                                             |            |
| Fetch New Data                                              | ush >      |

## Open Add Account

## Open other at bottom

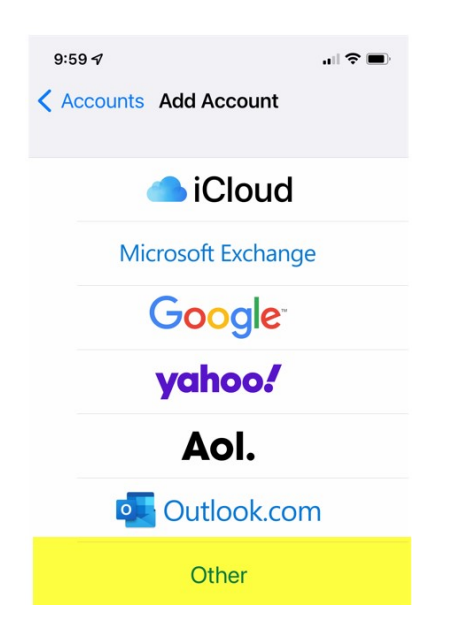

#### Add Subscribed Calendar

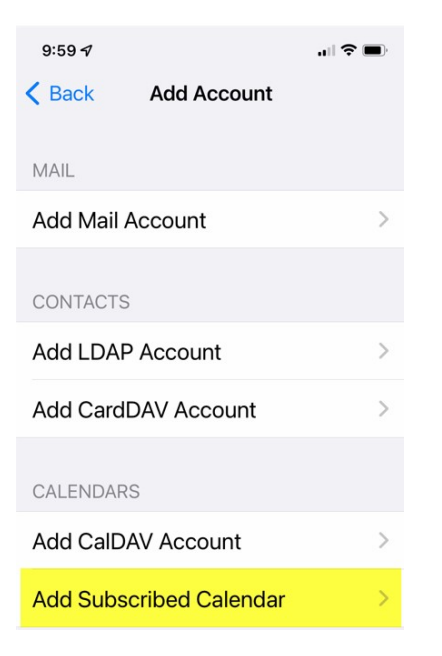

#### Paste URL link in Server

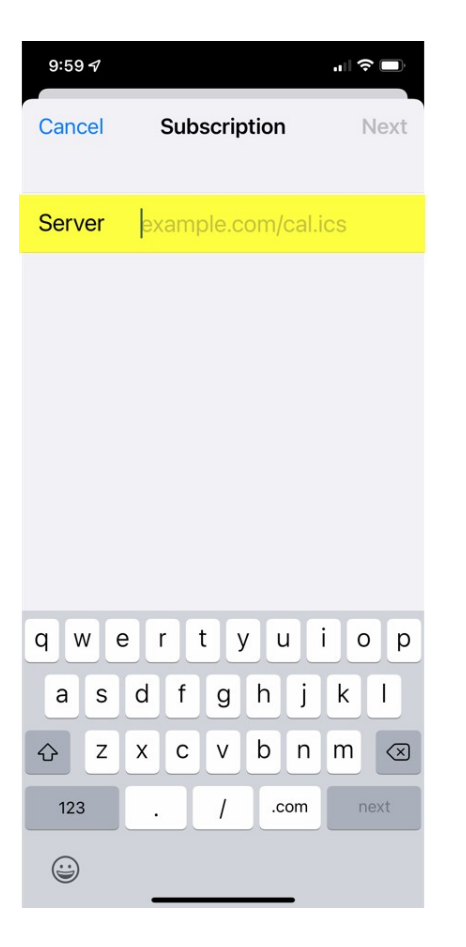

#### Click Next Click Save

The calendars will import and automatically update when a new event is added or deleted.